## **Outstanding Inspections**

## Control Panel > Work Order > Property Inspections > Outstanding

The Outstanding list displays a summary of all inspections generated by schedules that have not been marked as completed.

| Work Order-      | Setup-      | Му    | Workspace 🕶     | D | ocumen  |
|------------------|-------------|-------|-----------------|---|---------|
| Property Inspec  | ction Check | lists |                 |   |         |
| Dashboard        |             |       |                 |   | l       |
| Messages         |             |       |                 | ~ |         |
| Tenant Reques    | sts         | •     |                 |   |         |
| Preventive Mai   | ntenance    | •     | ve Certificates | * | Current |
| Visitor Security |             | •     |                 |   |         |
| COI              |             | •     |                 |   |         |
| Surveys          |             | •     |                 |   |         |
| Property Inspec  | ctions      |       | Scheduled       |   |         |
| Search           |             | •     | Outstandin      | g |         |
|                  |             |       | Completed       |   |         |

An inspection can be assigned or reassigned by selecting it from from the list and clicking **Assign**. This will open Assign Inspection popup.

|                               |              |            | Assign       | Complete 🔀 Ca |
|-------------------------------|--------------|------------|--------------|---------------|
| Workflow                      | Inspection   |            |              |               |
| Assigned To:<br>Expected Comp | letion Date: | May 12, 20 | 17 - 9:00 am |               |
| History                       |              |            |              |               |
| Time Taken                    |              |            |              |               |
| Date 👻                        | Event        | Employee   | Time Taken   | Updated By    |
| May 5 2017                    | Assigned     |            | 0 hr 0 min   |               |
| 1009 0, 2017,                 |              |            |              |               |

In the Assign Inspection popup, you can select an employee to assign or reassign the inspection to, and update the **Expected Completion Date**.

| Assign To:                   | Patricia                    | × • |  |  |  |
|------------------------------|-----------------------------|-----|--|--|--|
| Issued On:                   | May 19, 2015 at 12:42 pm    |     |  |  |  |
| Expected Completion<br>Date: | 05/22/2015 🖸 12 💌 42 💌 PM 💌 |     |  |  |  |